First Step: Find out the IP address of your computer. Have your wired computer get on Internet as normally, without EW-7416APn get involved.

If you use a Windows XP computer, click on Start -> Run. Type in "ncpa.cpl" hit OK. If your computer is Vista or Windows 7, click on Start, in the "Search programs and files" filed, type in "ncpa.cpl" then hit Enter key. The Network Connection window will show up and there is an icon of "Local Area Connection". Double click on the Local Area Connection to get into "Local Area Connection Status". Click on "Details" button.

X

Þ.

Below is a screen shot from Windows7. 23 Local Area Connection Status Network Connection Details General Network Connection Details: Value Property Connection Connection-specific DN... IPv4 Connectivity: Internet Description VIA Rhine II Compatible Fast Ethernet Ada IPv6 Connectivity: No network access Physical Address 00-19-21-72-2F-1E Media State: Enabled DHCP Enabled Yes Duration: 00:20:39 192,168,1,2 IPv4 Address Speed: 100.0 Mbps 255,255,255,0 IPv4 Subnet Mask Lease Obtained Friday, April 23, 2010 9:50:17 AM Details... Friday, April 23, 2010 10:50:16 AM Lease Expires IPv4 Default Gateway 192.168.1.1 IPv4 DHCP Server 192,168,1,1 Activity IPv4 DNS Servers 192.168.1.1 192,168,1,1 Sent Received 192.168.1.1 IPv4 WINS Server Bytes: 292,921 1,710,434 NetBIOS over Topip En... Yes <. 111 Properties 🔒 Disable Diagnose Close Close

Take a note about the IP address, subnet mask, and default gateway. In this example, the network uses IP address 192.168.1.x and every computer in the network uses 192.168.1.x. You can assign a new IP address like 192.168.1.200 to EW-7416APn.

Click on Close button to close "Network Connection Details". You are in "Local Area Connection Status" window.

### Second Step: Have your computer connect to LAN port of EW-7416APn. We'll login to the setup page of EW-7416APn.

EW-7416APn is not a DHCP server by default which means it will not assign IP-address to computers, therefore we need to (temporarily) assign one manually IP address to the Ethernet network card

Continue from the first step, you are in "Local Area Connection Status" window, click on "Properties" button.

Below is a screen shot from Windows 7. Go into the Internet Protocol TCP/IP v4 and select the option "use the following IP address".

| General                                                         | Networking                                                                                                    | Internet Protocol Version 4 (TCP/IPv4) Properties                                                                                                    |
|-----------------------------------------------------------------|----------------------------------------------------------------------------------------------------|----------------------------------------------------------------------------------------------------|
| Connection<br>IPv4 Connectivity:<br>IPv6 Connectivity: No netwo | Connect using:                                                                                                    | You can get IP settings assigned automatically if your network supports this capability. Otherwise, you need to ask your network administrator for the appropriate IP settings.                                                                                                    |
| Media State:<br>Duration:<br>Speed: 1<br>Details                | Configure This connection uses the following items:                                                                                       | Obtain an IP address automatically Obtain an IP address: IP address: IP addre |
| Activity                                                        | Link-Layer Topology Discovery Mapper I/O Driver      Link-Layer Topology Discovery Responder      Link-Layer Topology Discovery Responder | Obtain DNS server address automatically                                                                                                    |
| Bytes: 296,682                                                  | I Install Uninstall Properties Description Transmission Control Protocol/Internet Protocol. The default                                   | Ouse the following DNS server addresses:      Preferred DNS server:     Alternate DNS server:     .                                                                                                    |
| Properties Disable Diagnose                                     | wide area network protocol that provides communication<br>across diverse interconnected networks.                                         | Validate settings upon exit Advanced                                                                                                    |
|                                                                 | ОК Сало                                                                                                    | OK Cancel                                                                                                    |

We change the computer's IP address to 192.168.2.20. Only while computer has IP like 192.168.2.x can see the IP 192.168.2.1 which is the default IP address of EW-7416APn. Click OK button twice to save the setting and exit the Local Area Connection Properties.

Open Internet Explorer web browser, in the address bar, type <u>http://192.168.2.1</u> and press Enter.

The window prompts and asks for username and password.

**The default username is admin.** The password is 1234. Type them in the fields to login then you can get the setup page. If you can not get into the page, the default password of EW-7416APn may have been changed. If you do not know the new password, you'll have to reset the EW-7416APn to factory default by pressing the Reset button on the back of EW-7416APn for 20 seconds. That will erase all the setting and restore the factory default settings. Here is the home page of EW-7416APn at http://192.168.2.1.

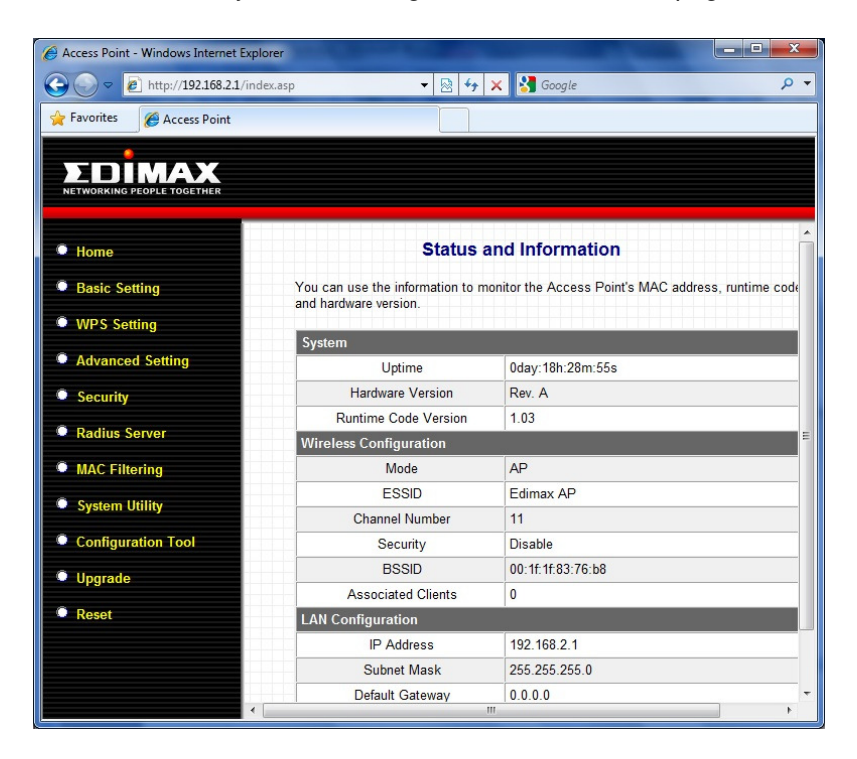

# Third Step: Change the IP address of EW-7416APn to fit in IP addresses of your network. This step is optional but recommended.

You may want to change the IP address of EW-7416APn to a new IP address so it can be in the same subnet with your network. This is done under "System Utility" in the left menu.

Please be noted that if your router also uses the same IP 192.168.2.1, you'll have to change the IP address of EW-7416APn to a different address like 192.168.2.2 to avoid the IP Conflict. No two devices on the network can use the same IP address.

In our example, the existing network uses 192.168.1.x IP address. We make EW-7416APn have new IP 192.168.1.20. Please make a note about the new IP address that you assign to the EW-7416APn. You will need to use the new IP address of EW-7416APn to login and do configuration in the future.

| Home               | System Utility                                                           |               |  |
|--------------------|--------------------------------------------------------------------------|---------------|--|
| Basic Setting      | Enter the IP Address of the Access Point. If you want to use DHCP server |               |  |
| WPS Setting        |                                                                          |               |  |
| Advanced Setting   | Password Settings                                                        |               |  |
| Security           | Current Password                                                         |               |  |
| Radius Server      | New Password                                                             |               |  |
| MAC Filtering      | Re-Enter Password                                                        |               |  |
| System Utility     | Management IP                                                            |               |  |
| Configuration Tool | IP Address                                                               | 192.168.1.200 |  |
| Upgrade            | Subnet Mask                                                              | 255.255.255.0 |  |
| Reset              | Gateway Address                                                          | 0.0.0.0       |  |
|                    | DHCP Server                                                              | Disabled 👻    |  |
|                    | DHCP Server                                                              |               |  |
|                    | •                                                                        | III           |  |

After you type in the new IP address/subnet mask/default gateway, click Apply. Here comes a reminding that EW-7416APn has a new IP address. Use the new IP address to login the configuration page later. Click OK.

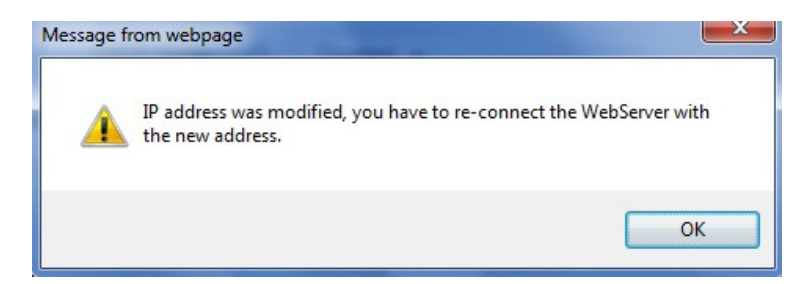

Next page will ask you select either Continue or Apply. Click on *Continue* for more setup. (If you happen click on Apply for EW-7416APn save settings and reboot, you will need to change the TCP/IP protocol of your computer to be in 192.168.1.x in order to access the new IP address of EW-7416APn)

| Save setting                         | gs successfully                                    | y!                                                                       |
|--------------------------------------|----------------------------------------------------|--------------------------------------------------------------------------|
| You may press CC<br>press APPLY butt | ONTINUE button to cont<br>on to restart the system | tinue configuring other settings or<br>n to make the changes take effect |
|                                      |                                                    |                                                                          |

#### Fourth Step: Configure EW-7416APn to use Universal Repeater mode.

- 1. Go to Basic Settings. There are several mode available for EW-7416APn
- 2. Select the option "Universal Repeater". Click on "Select Site Survey" button.
- 3. "Wireless Site Survey" window displays all available wireless networks. Pay attention on the Encryption, Authentication, and Signal of your Wireless Network. EW-7416APn may not have a reliable wireless connection if the signal is less than 40.
- 4. Select your wireless network. Click on Connection button. The "Wireless Site Survey" window will be closed.

| W                                                     | ireless Settings                                                                                             |                                                                                                    |
|-------------------------------------------------------|----------------------------------------------------------------------------------------------------|----------------------------------------------------------------------------------------------------|
| bage allows you to defin<br>neters are used for the v | e ESSID, and Channel for the wireless connection. These<br>wireless stations to connect to the Access Point. | ess Site Survey<br>ge provides tool to scan the wireless network. If any Access Point or IBSS is found, |
| Mode                                                  | Universal Repeater                                                                                           |                                                                                                    |
| Band                                                  | 2.4 GHz (B+G+N) 🔻                                                                                            |                                                                                                    |
| MAIN ESSID                                            | Edimax AP Multiple ESSID                                                                                     | Select Channel SSID BSSID Encryption Authentication Signal M                                            |
| Channel Number                                        | 11 -                                                                                                    | = 11 mainNetwork 00:1F:1F:06:1E:20 AES WPA2PSK 100 1                                                    |
| Associated Clients                                    | Show Active Clients                                                                                          | Refresh Connection                                                                                      |
| Root AP SSID                                          |                                                                                                    | -                                                                                                    |
| Site Survey                                           | Select Site Survey                                                                                           |                                                                                                    |

5. The Root AP SSID is the SSID name of your existing wireless network. The MAIN ESSID is the SSID of EW-7416APn. It should be a different name with the Root AP SSID. Click on Apply.

| ers are used for the v | vireless stations to connect to | the Access Point. |
|------------------------|---------------------------------|-------------------|
| Mode                   | Universal Repeater              |                   |
| Band                   | 2.4 GHz (B+G+N) ▼               |                   |
| MAIN ESSID             | Edimax AP Multiple ESSID        |                   |
| Channel Number         | 11 -                            |                   |
| ssociated Clients      | Show Active Clients             |                   |
|                        |                                 |                   |
| Root AP SSID           | mainNetwork                     |                   |
| Site Survey            | Select Site Survey              | ]                 |

6. **If your existing wireless network has no wireless security**, you can click on <u>Apply</u> button to save settings and restart EW-7416APn.

If your existing wireless network has wireless security like WEP or WPA, click on "<u>Continue</u>" so you can setup the security in EW-7416APn.

| Save setting                         | gs successfully!                                                                                                    |
|--------------------------------------|----------------------------------------------------------------------------------------------------|
| You may press CO<br>press APPLY butt | ONTINUE button to continue configuring other settings or<br>on to restart the system to make the changes take effect |
| CONTINUE                             | APPLY                                                                                                    |

In our example, we use WPA2 AES. Type in the WPA2 AES pre-share key in the field. Click on Apply.

| • Home             | Sec                                                                            | urity                                                                                |
|--------------------|--------------------------------------------------------------------------------|--------------------------------------------------------------------------------------|
| Basic Setting      | This page allows you setup the wireles<br>Encryption Keys could prevent any un | ss security. Turn on WEP or WPA by using authorized access to your wireless network. |
| WPS Setting        | Select SSID                                                                    |                                                                                      |
| Advanced Setting   | SSID choice                                                                    | Edimax AP 👻                                                                          |
| Security           | Security Settings                                                              |                                                                                      |
| Radius Server      | Encryption                                                                     | WPA pre-shared key 👻                                                                 |
| MAC Filtering      | WPA Unicast Cipher Suite                                                       | © WPA(TKIP)                                                                          |
| System Utility     | Pre-shared Key Format                                                          | Passphrase                                                                           |
| Configuration Tool | Pre-shared Key                                                                 | •••••                                                                                |
| Upgrade            |                                                                                | Apply Cancel                                                                         |
| Reset              |                                                                                |                                                                                      |

Click on *Apply* again to save the settings and reboot. Wait 30 seconds for EW-7416APn reboot.

| Save setting                          | js successful                                   | ly!                                                                        |
|---------------------------------------|-------------------------------------------------|----------------------------------------------------------------------------|
| You may press CO<br>press APPLY butte | NTINUE button to con<br>on to restart the syste | ntinue configuring other settings or<br>m to make the changes take effect. |
| CONTINUE                              | APPLY                                           |                                                                            |

## Final Step:

Make your computer obtain IP address automatically. It should obtain IP address from your wireless router.

This is done in the Network Connection windows. You may refer the first step to get into "Network Connection Window".

Right click on Local Area Connection -> Properties. Go to the Internet Protocol TCP/IP -> Properties -> select the option of "Obtain IP address automatically" and select the option "Obtain DNS server address automatically". Hit OK. Hit OK again. Wait for 1 minute.

Should your local area connection become as "connected", then you should be able to get on Internet because the EW-7416APn repeater is working.

After the repeater is confirmed working, you can have your wireless computer connect to EW-7416APn repeater to get on Internet.

#### **Trouble Shooting tips:**

If your Local Area Connection can not get an IP address from your wireless router, please assign a manually IP address like 192.168.1.201, subnet mask 255.255.255.0, default gateway 192.168.1.1.

Login to the EW-7416APn (remember use the new IP address). Check the Status and Information page. The mode should be "Universal Repeater". The Security should be the correct security used in your wireless network.

| NETWORKING PEOPLE TOGETHER |                                                                                    |                    |
|----------------------------|------------------------------------------------------------------------------------|--------------------|
| . Home                     | Status a                                                                           | and Information    |
| Basic Setting              | You can use the information to monitor the Access Point's MAC address, runtime cod |                    |
| WPS Setting                |                                                                                    |                    |
| Advanced Setting           | System<br>Uptime                                                                   | 0day:19h:10m:28s   |
| Security                   | Hardware Version                                                                   | Rev. A             |
| Radius Server              | Runtime Code Version                                                               | 1.03               |
| MAC Filtering              | Mode                                                                               | Universal Repeater |
| System Utility             | ESSID                                                                              | Edimax AP          |
|                            | Channel Number                                                                     | 11                 |
| Configuration Tool         | Security                                                                           | WPA-shared key     |
| Upgrade                    | BSSID                                                                              | 00:1f:1f:83:76:b8  |

Go to Command Prompt window. For Windows XP, click on Start -> Run -> Enter "cmd" hit OK. For Windows 7/Vista, click on Start -> in the field of "Search programs and files", enter "cmd" hit Enter key. You will get into the command prompt window. Enter the command to ping the IP address of your wireless router and see if you can get replies.

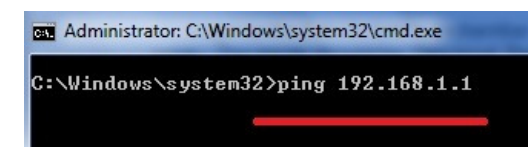

If you does not get replies from your wireless router, please make sure the wireless security password used in your wireless router and make sure the Wireless MAC filter authentication is disabled. For further trouble shooting, you may want to temporarily disable the wireless security in the wireless router. Then turn the security back on after the repeater of EW-7416APn confirmed work properly.

Below is a command to ping <u>www.google.com</u> which replies 4 times successfully. The computer is located on the LAN port of EW-7416APn has Internet. The repeater is working.

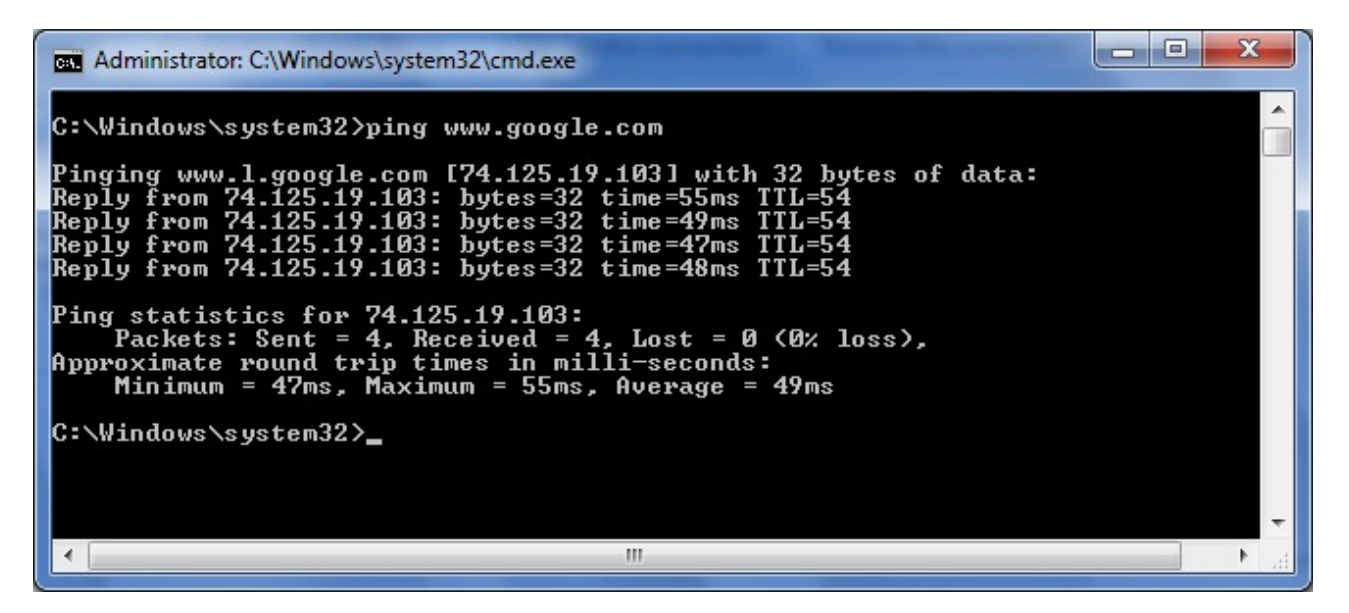